How to View or Pay Your PaySafe, SPG, and Firewall as a Service Invoices in the Customer Portal

| ← → C ☆ (a) portal.spgnow.com                        | 아 순 ★ 🖏 🛪 🎞 🚨 🗄 |
|------------------------------------------------------|-----------------|
|                                                      |                 |
|                                                      |                 |
| TECHNOLOGIES                                         |                 |
| Customer Portal Login                                |                 |
| Email Address Password                               |                 |
| ③ Forgot Password? Reset It Here SIGN IN ④           |                 |
| DON'T HAVE AN ACCOUNT YET? CREATE YOUR ACCOUNT HERE. |                 |
| CONTACT US VIA EMAIL                                 |                 |
|                                                      |                 |
| v3.0.1 Copyright © PDI Technologies 2023             |                 |

- Go to the website <a href="http://portal.spgnow.com/">http://portal.spgnow.com/</a>
- If you already have a portal login, enter the email address and password used on the account and click on SIGN IN
- If you already have a portal login, but don't remember your login and password, click on Forgot Password? Reset It Here
- If you don't have an account, click on the box for DON'T HAVE AN ACCOUNT YET? CREATE YOUR ACCOUNT HERE. and complete the info.

| My Account 🗸 📑 View Invoices                                                                          |                              | TDA Training Doc Acct 🗸 |
|----------------------------------------------------------------------------------------------------|------------------------------|-------------------------|
|                                                                                                    |                              |                         |
|                                                                                                    | • Available Dashboard Widget | s- 🔻 Q 🗸                |
| My Dashboard                                                                                          |                              |                         |
| You currently do not have any widgets selected. Choose from the available list in the dropdown above. |                              |                         |
|                                                                                                    |                              |                         |
|                                                                                                    |                              |                         |
|                                                                                                    |                              |                         |
|                                                                                                    |                              |                         |
|                                                                                                    |                              |                         |
|                                                                                                    |                              |                         |
|                                                                                                    |                              |                         |
|                                                                                                    |                              |                         |
|                                                                                                    |                              |                         |
|                                                                                                    |                              |                         |
|                                                                                                    |                              |                         |

There are two ways to view your invoices

## Option 1 -

| My Account 🗸 📴 View Invoices                                                                          |     | CHAT WITH SUPPORT TDA Training Do | oc Acct 🗸 |
|----------------------------------------------------------------------------------------------------|-----|-----------------------------------|-----------|
|                                                                                                    |     |                                   |           |
|                                                                                                    | (?) | - Available Dashboard Widgets -   | Q ~       |
| My Dashboard                                                                                          |     |                                   |           |
| You currently do not have any widgets selected. Choose from the available list in the dropdown above. |     |                                   |           |
|                                                                                                    |     |                                   |           |
|                                                                                                    |     |                                   |           |
|                                                                                                    |     |                                   |           |
|                                                                                                    |     |                                   |           |
|                                                                                                    |     |                                   |           |
|                                                                                                    |     |                                   |           |
|                                                                                                    |     |                                   |           |
|                                                                                                    |     |                                   |           |
|                                                                                                    |     |                                   |           |
|                                                                                                    |     |                                   |           |
|                                                                                                    |     |                                   |           |
|                                                                                                    |     |                                   |           |

| ?  | ) Invoices 6.02.03 | 2 PM                               |   |                |         |                     |                 |         |                  |               |        | *~ 7~           | 10  |
|----|--------------------|------------------------------------|---|----------------|---------|---------------------|-----------------|---------|------------------|---------------|--------|-----------------|-----|
| Ð  |                    | BilledTo                           |   | Invoice Number | Payment | Inv Date 🗘          | Original Amount | Credits | RemainingBalance | Final Payment | TaxAmt | PendingPayments | Inv |
| ł  |                    | ES124807 - PDI Software - Internal | ۲ | R1248073032    |         | 02/01/2023 01:59 AM | \$1,711.00      | 00.00   | \$10,000.04      |               | 80.00  | 81.00           |     |
| 6  |                    | ES124807 - PDI Software - Internal | ۲ | R1248073031    |         | 01/31/2023 02:00 AM | 30.05           | 90.07   | 47.75            |               | 10.00  | 10.00           |     |
| 1  |                    |                                    |   |                |         |                     |                 |         |                  |               |        |                 |     |
| K. |                    | *                                  |   |                |         |                     |                 |         |                  |               |        |                 |     |
|    |                    |                                    |   |                |         |                     |                 |         |                  |               |        |                 |     |
| •  |                    |                                    |   |                |         |                     |                 |         |                  |               |        |                 |     |
|    |                    |                                    |   |                |         |                     |                 |         |                  |               |        |                 |     |
|    | • • = =            |                                    |   |                |         |                     |                 |         |                  |               |        |                 |     |
|    |                    |                                    |   |                |         |                     |                 |         |                  |               |        |                 |     |
|    |                    |                                    |   |                |         |                     |                 |         |                  |               |        |                 |     |

Select this icon to **View** the invoice

Select this icon to **View Spreadsheet** of the invoice

Select this icon to **Pay** the invoice – *complete all information on the following payment screen* 

## Downloading and Printing Invoice

| S.A.B.O.T. |                                                                           | 1 /                                                                | 2   - 100% +                          | 🗈                                                                    | ୬                                                                      |                        |                                    | _ | <b>E</b> ( |
|------------|---------------------------------------------------------------------------|--------------------------------------------------------------------|---------------------------------------|----------------------------------------------------------------------|------------------------------------------------------------------------|------------------------|------------------------------------|---|------------|
|            |                                                                           | COGIES<br>COGIES<br>Suite 3100<br>Lexington,                       | te<br>Main Street<br>KY 40507         |                                                                      |                                                                        | Invo<br>Invoid<br>Date | ice<br>e R1248073032<br>02/01/2023 |   |            |
|            | Sold To:<br>AccountI<br>PDI Softw<br>11675 Rai<br>Suite 350<br>Alpharetta | D: ES124807<br>vare - Internal MDR<br>inwater Drive<br>a, GA 30009 |                                       | Ship To:<br>Account<br>PDI Soft<br>11675 Ri<br>Suite 350<br>Alpharet | ID: ES124807<br>ware - Internal<br>ainwater Drive<br>)<br>ta, GA 30009 | MDR                    |                                    |   |            |
|            | Net Due                                                                   | Due Date                                                           | Terms                                 | Acet PO                                                              | O Number                                                               |                        |                                    |   |            |
|            | 25,265.08                                                                 | 03/03/2023                                                         | NET30<br>Auto pay disabled<br>Details |                                                                      |                                                                        |                        |                                    |   |            |
|            | Account ID                                                                | Site Descri                                                        | iption                                | PO                                                                   | Amount                                                                 | Tax                    | Credits                            |   |            |

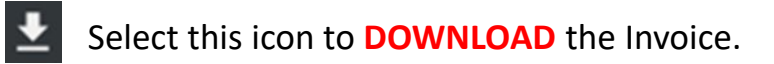

Select this icon to **PRINT** the Invoice.

## Downloading and Printing Invoice Detail

| ? | View Detail 4:01:02 PM  |                          |                |          |           |                                |            |       |       |                   |             | × ×   | \\<br>\\<br>\\ | ~ C   |
|---|-------------------------|--------------------------|----------------|----------|-----------|--------------------------------|------------|-------|-------|-------------------|-------------|-------|----------------|-------|
|   | BillingInvoiceSummaryID | LocationName             | LocationNumber | UniqueID | AccountID | Address                        | City       | State | Zip   | Description       | Amount      | Tax   | Credits        | Credi |
| 0 | R1248073060             | Gardneidy - Internet MCR |                |          | EXCLAMENT | Mr Channy St. Mt. Taw          | Bustin     | 105   | 40111 | ALC: USA Providen | 0.00.00     | 80.00 | 00.00          | 1     |
| 0 | R1248073060             | PD: Insting Services     |                |          | EN-DEEP   | 1975 Revealer Drive, Kolle 202 | representa | 66    | 38009 | 1.3 ADM Promium   | \$25,002.05 | 80.00 | 50.00          |       |
| 0 | R1248073060             |                          |                |          |           |                                |            |       |       |                   |             |       |                |       |
| 0 | R1248073060             |                          |                |          |           |                                |            |       |       |                   |             |       |                |       |
| 0 | R1248073060             |                          |                |          |           |                                |            |       |       |                   |             |       |                |       |
| 0 | R1248073060             |                          |                |          |           |                                |            |       |       |                   |             |       |                |       |
| 0 | R1248073060             |                          |                |          |           |                                |            |       |       |                   |             |       |                |       |
| 0 | R1248073060             |                          |                |          |           |                                |            |       |       |                   |             |       |                |       |
| 0 | R1248073060             |                          |                |          |           |                                |            |       |       |                   |             |       |                |       |
| 0 | R1248073060             |                          |                |          |           |                                |            |       |       |                   |             |       |                |       |
| 0 | R1248073060             |                          |                |          |           |                                |            |       |       |                   |             |       |                |       |
| 0 | R1248073060             |                          |                |          |           |                                |            |       |       |                   |             |       |                |       |

Select the dropdown arrow from this icon to access the **Tools** menu

| 0   | View Datail             |                           |                |          |             |                                  |             |       |       |                     | Too                 | s<br>Taria |
|-----|-------------------------|---------------------------|----------------|----------|-------------|----------------------------------|-------------|-------|-------|---------------------|---------------------|------------|
| 0   | VIEW DETAIL 4:54:25 PM  |                           |                |          |             |                                  |             |       |       |                     | View All Unfiltered |            |
|     | BillingInvoiceSummaryID | LocationName              | LocationNumber | UniqueID | AccountID   | Address                          | City        | State | Zip   | Description         | D Evened To         |            |
| 0   | R1248073060             | California - Clinical MCR | 1              |          | en-painte   | 49 Charry St. 49 Feer            | Sinter      | 805   | -     | 41.1.1.200 Promises | E Export to         |            |
| 0   | R1248073060             | PErmany Services          |                |          | 411-1010-07 | 11070 Paricular Drive, Dulle 202 | Appropriate | 0.0   | 20008 | 10.000              | Share Export        | D CSV      |
| 0   | R1248073060             |                           |                |          |             |                                  |             |       |       |                     | Child Rows          | >          |
| 0   | R1248073060             |                           |                |          |             |                                  |             |       |       |                     |                     | -          |
| 0   | R1248073060             |                           |                |          |             |                                  |             |       |       |                     |                     |            |
| 0   | R1248073060             |                           |                |          |             |                                  |             |       |       |                     |                     |            |
| 0   | R1248073060             |                           |                |          |             |                                  |             |       |       |                     |                     |            |
| 0   | R1248073060             |                           |                |          |             |                                  |             |       |       |                     |                     |            |
| 0   | R1248073060             |                           |                |          |             |                                  |             |       |       |                     |                     |            |
| 0   | R1248073060             |                           |                |          |             |                                  |             |       |       |                     |                     |            |
| 0   | R1248073060             |                           |                |          |             |                                  |             |       |       |                     |                     |            |
| 0   | R1248073060             |                           |                |          |             |                                  |             |       |       |                     |                     |            |
|     |                         |                           |                |          |             |                                  |             |       |       |                     |                     |            |
| 100 | ~                       | 1 to 15 of 15 items       |                |          |             |                                  |             |       |       |                     |                     |            |

- Under the **Tools** icon, select Export To >
- Select either **Excel** or **CSV** depending on the format you prefer

## Option 2 -

| My Account 🗸 📑 View Invoices                                                                          | CHAT WITH SUPPORT     TDA Training D | oc Acct 🗸 |
|----------------------------------------------------------------------------------------------------|--------------------------------------|-----------|
|                                                                                                    |                                      |           |
|                                                                                                    | - Available Dashboard Widgets -      | Q ~       |
| My Deebboard                                                                                          | Manage Sites                         |           |
| My Dashboard                                                                                          | Invoice Summary                      |           |
| You currently do not have any widgets selected. Choose from the available list in the dropdown above. | Open Work Orders                     |           |
|                                                                                                    | Open Alerts                          |           |
|                                                                                                    |                                      |           |
|                                                                                                    |                                      |           |
|                                                                                                    |                                      |           |
|                                                                                                    |                                      |           |
|                                                                                                    |                                      |           |
|                                                                                                    |                                      |           |
|                                                                                                    |                                      |           |
|                                                                                                    |                                      |           |
|                                                                                                    |                                      |           |
|                                                                                                    |                                      |           |
|                                                                                                    |                                      |           |
|                                                                                                    |                                      |           |
|                                                                                                    |                                      |           |
|                                                                                                    |                                      |           |

Turn on the widget for Invoice Summary by selecting it from the Available Dashboard Widgets drop down

| ? Inv | voices 6.02.02 | PM                                 |   |                |         |                     |                 |         |                  |               |        | ** \\`          | ~ 0  |
|-------|----------------|------------------------------------|---|----------------|---------|---------------------|-----------------|---------|------------------|---------------|--------|-----------------|------|
| 0     |                | BilledTo                           |   | Invoice Number | Payment | Inv Date 🗘          | Original Amount | Credits | RemainingBalance | Final Payment | TaxAmt | PendingPayments | Inve |
| • •   | ₽ ☴ ≡          | ES124807 - PDI Software - Internal | ۲ | R1248073032    |         | 02/01/2023 01:59 AM | \$21,711.08     | 80.05   | \$10,000.04      |               | 80.03  | 80.04           |      |
| • 0   | ₽ 🚍 🗏          | ES124807 - PDI Software - Internal | ۲ | R1248073031    |         | 01/31/2023 02:00 AM | 87.78           | \$5.03  | 97.75            |               | 80.00  | 80.00           |      |
| • 0   | ₽≡≡            |                                    |   |                |         |                     |                 |         |                  |               |        |                 |      |
| •     | ₽ = =          | x                                  |   |                |         |                     |                 |         |                  |               |        |                 |      |
| 0     | ₽ = =          |                                    |   |                |         |                     |                 |         |                  |               |        |                 |      |
| 0     | ₽ = =          |                                    |   |                |         |                     |                 |         |                  |               |        |                 |      |
| 0     | ₽ = =          |                                    |   |                |         |                     |                 |         |                  |               |        |                 |      |
| 0     | ₽ = =          |                                    |   |                |         |                     |                 |         |                  |               |        |                 |      |
| 0     | ₽ = =          |                                    |   |                |         |                     |                 |         |                  |               |        |                 |      |
| •     | ₽ = =          | *                                  |   |                |         |                     |                 |         |                  |               |        |                 |      |
| 25    | ~              | 1 to 2 of 2 items                  |   |                |         |                     |                 |         |                  |               |        |                 |      |

Select this icon to View the invoice 8

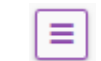

Select this icon to **View Spreadsheet** of the invoice

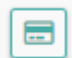

Select this icon to **Pay** the invoice – *complete all information on the following payment screen*